## FI-indbetalinger – Gem som fil

Ønsker du at hente en fil med dine FI-indbetalinger, kan du gøre det i forskellige formater i Netbank Erhverv, alt efter hvilket system du skal eksportere til.

| vestyskern                                                                                                    |                                                                                                    |                                                                                                    | LOG UD                                                                                                    |                                                                                                    |
|----------------------------------------------------------------------------------------------------|----------------------------------------------------------------------------------------------------|----------------------------------------------------------------------------------------------------|----------------------------------------------------------------------------------------------------|----------------------------------------------------------------------------------------------------|
| overblik                                                                                                    |                                                                                                    |                                                                                                    | 🕐 Hjælp 🛱 Udskriv                                                                                                    |                                                                                                    |
| ti og posteringer Ger                                                                                                    | m Fl-indbetalinger som fil                                                                                                    |                                                                                                    |                                                                                                    |                                                                                                    |
| betaling ~                                                                                                    |                                                                                                    |                                                                                                    | Firmert                                                                                                    |                                                                                                    |
| alingsservice                                                                                                    | NG 🗸                                                                                                    |                                                                                                    | Eksport<br>Eksporter til CSV                                                                                                    |                                                                                                    |
| af bru                                                                                                    | ger 773 Hansen                                                                                                    |                                                                                                    |                                                                                                    |                                                                                                    |
| alingsaftaler 10.03                                                                                                    | .2023                                                                                                    |                                                                                                    |                                                                                                    |                                                                                                    |
| idbetalinger 🖉 He                                                                                                    | ent kun indbetalinger, der ikke tidligere er ekspor                                                                                                    | rteret                                                                                                    |                                                                                                    |                                                                                                    |
| akke                                                                                                    |                                                                                                    | _                                                                                                    |                                                                                                    |                                                                                                    |
| net                                                                                                    | Søg                                                                                                    |                                                                                                    |                                                                                                    |                                                                                                    |
| 301                                                                                                    |                                                                                                    |                                                                                                    |                                                                                                    |                                                                                                    |
| stering ~                                                                                                    |                                                                                                    |                                                                                                    |                                                                                                    |                                                                                                    |
| ta 🗸                                                                                                    |                                                                                                    |                                                                                                    |                                                                                                    |                                                                                                    |
| betalinger<br>spFrindbetalinger<br>reditor<br>st eksporteret<br>o 0083                                                                                                    | inger som fil                                                                                                    | (a) Netbank Demokunde -                                                                                                    | Infocenter<br>() Halp<br>() Halp<br>()                                                                                                    | <ul> <li>Vil du eksportere til CSV skal du vælge fane</li> <li>'Søg FI-indbetalinger'</li> <li>Fjern evt. fluebenet i 'hent kun<br/>indbetalinger, der ikke tidligere er</li> </ul>                                       |
| gi Hent kun indbe<br>føringsdato fra i i<br>Jdvid din søgning<br>veje<br>leringer >                                                                                                    | talinger, der ikke tidligere er eksporteret<br>til 🛱                                                                                                    |                                                                                                    |                                                                                                    | <ul> <li>Skriv eller vælg bogføringsdato 'fra og 'til'</li> <li>Tryk på 'Søg'</li> </ul>                                                                                                    |
|                                                                                                    | talinger, der ikke tidligere er eksporteret<br>til 🛱 🖉 Sog                                                                                                    | (a) Netbank Demokunde -                                                                                                    | Pinfocenter Diagu<br>Log up<br>ksport<br>Supporter fil CSV                                                                                                    | <ul> <li>Skriv eller vælg bogføringsdato 'fra og 'til'</li> <li>Tryk på 'Søg'</li> <li>Du får vist en liste med dine FI- indbetalinger i den ønske periode</li> </ul>                                                     |
|                                                                                                    | talinger, der ikke tidligere er eksporteret<br>til 28.02.2023                                                                                                    | (a) Netbank Demokunde -                                                                                                    | Pinfocenter<br>Bagoorerel Cosv                                                                                                    | <ul> <li>Skriv eller vælg bogføringsdato 'fra<br/>og 'til'</li> <li>Tryk på 'Søg'</li> <li>Du får vist en liste med dine FI-<br/>indbetalinger i den ønske periode</li> <li>Tryk på linket "Eksporter til CSV"</li> </ul> |
|                                                                                                    | talinger, der ikke tidligere er eksporteret<br>til Sog<br>talinger, der ikke tidligere er eksporteret<br>talinger, der ikke tidligere er eksporteret<br>til 28.02.2023                                                                                                    | (a) Netbank Demokunde -                                                                                                    | Pinfocenter<br>Bageorer #1 CSV                                                                                                    | <ul> <li>Skriv eller vælg bogføringsdato 'fra<br/>og 'til'</li> <li>Tryk på 'Søg'</li> <li>Du får vist en liste med dine FI-<br/>indbetalinger i den ønske periode</li> <li>Tryk på linket "Eksporter til CSV"</li> </ul> |
|                                                                                                    | talinger, der ikke tidligere er eksporteret<br>til                                                                                                    | (a) Netbank Demokunde -                                                                                                    | Pinfocenter<br>Bageorer fil CSV                                                                                                    | <ul> <li>Skriv eller vælg bogføringsdato 'fra<br/>og 'til'</li> <li>Tryk på 'Søg'</li> <li>Du får vist en liste med dine FI-<br/>indbetalinger i den ønske periode</li> <li>Tryk på linket "Eksporter til CSV"</li> </ul> |
|                                                                                                    | talinger, der ikke tidligere er eksporteret<br>ti 22.02.2023                                                                                                    | (2) Netbank Demokunde -                                                                                                    | Mnfocenter Log up                                                                                                    | <ul> <li>Skriv eller vælg bogføringsdato 'fra<br/>og 'til'</li> <li>Tryk på 'Søg'</li> <li>Du får vist en liste med dine FI-<br/>indbetalinger i den ønske periode</li> <li>Tryk på linket "Eksporter til CSV"</li> </ul> |
|                                                                                                    | talinger, der ikke tidligere er eksporteret<br>ti                                                                                                    | (a) Netbank Demokunde -                                                                                                    | Report ril Cov                                                                                                    | <ul> <li>Skriv eller vælg bogføringsdato 'fra<br/>og 'til'</li> <li>Tryk på 'Søg'</li> <li>Du får vist en liste med dine FI-<br/>indbetalinger i den ønske periode</li> <li>Tryk på linket "Eksporter til CSV"</li> </ul> |
|                                                                                                    | talinger, der ikke tidligere er eksporteret<br>tilSog<br>talinger, der ikke tidligere er eksporteret<br>til 28.02.2023Sog                                                                                                    | Netbank Demokunde ~                                                                                                    | Pinfocenter Doub<br>Loo UD<br>ksport<br>ksport CSW                                                                                                    | <ul> <li>Skriv eller vælg bogføringsdato 'fra<br/>og 'til'</li> <li>Tryk på 'Søg'</li> <li>Du får vist en liste med dine FI-<br/>indbetalinger i den ønske periode</li> <li>Tryk på linket "Eksporter til CSV"</li> </ul> |
|                                                                                                    | talinger, der ikke tidligere er eksporteret<br>til                                                                                                    | Netbank Demokunde -                                                                                                    | Pinfocenter Diou ou<br>ksport<br>Seporter 11 CSV<br>Per pr. side 20<br>Belab                                                                                                    | <ul> <li>Skriv eller vælg bogføringsdato 'fra<br/>og 'til'</li> <li>Tryk på 'Søg'</li> <li>Du får vist en liste med dine FI-<br/>indbetalinger i den ønske periode</li> <li>Tryk på linket "Eksporter til CSV"</li> </ul> |
| aringsdato fra       Image: Henk kun indbet         dvid din segning       eige         eringer >       eige         eksporteret       af bruger 773         in 0.05,2023       Henk kun indbet         aringsdato fra       0.083         eksporteret       10.03,2023         in Henk kun indbet       10.02,2023         dvid din segning       2726         dvid din segning       17,50         ringsdato       indbetalinger         in dobetalinger       12,50         zoza       15,02,2023 | talinger, der ikke tidligere er eksporteret<br>til 28.02.2023                                                                                                    | Netbank Demokunde -                                                                                                    | Pinfocenter<br>boo up<br>ksport<br>saporer ti CSV<br>rer pr. side<br>Elebe<br>So,00                                                                                                    | <ul> <li>Skriv eller vælg bogføringsdato 'fra<br/>og 'til'</li> <li>Tryk på 'Søg'</li> <li>Du får vist en liste med dine FI-<br/>indbetalinger i den ønske periode</li> <li>Tryk på linket "Eksporter til CSV"</li> </ul> |
|                                                                                                    | talinger, der ikke tidligere er eksporteret  ti  talinger, der ikke tidligere er eksporteret  talinger, der ikke tidligere er eksporteret  talinger, der ikke tidligere, der ikke tidligere, der ikke tidligere, der ikke tidligere, der ikke tidligere, der ikke tidligere, der ikke tidligere, der ikke tidligere, der ikke tidligere, der ikke tidligere, der ikke tidligere, der ikke tidligere, der ikke tidligere, der ikke tikke ti | Netbank Demokunde                                                                                                    | Pinfocenter (boud)                                                                                                    | <ul> <li>Skriv eller vælg bogføringsdato 'fra<br/>og 'til'</li> <li>Tryk på 'Søg'</li> <li>Du får vist en liste med dine FI-<br/>indbetalinger i den ønske periode</li> <li>Tryk på linket "Eksporter til CSV"</li> </ul> |
|                                                                                                    | talinger, der ikke tidligere er eksporteret  ti  talinger, der ikke tidligere er eksporteret  talinger, der ikke tidligere er eksporteret  til 28.02.2023  Betalingsidenttifikation  Betalingsidenttifikation  0000002947/                                                                                                    | Netbank Demokunde -                                                                                                    | Pinfocenter<br>Biogeneral Cost<br>Report<br>rer pr. side 20<br>Biologo<br>Cost<br>Cost<br>C | <ul> <li>Skriv eller vælg bogføringsdato 'fra<br/>og 'til'</li> <li>Tryk på 'Søg'</li> <li>Du får vist en liste med dine FI-<br/>indbetalinger i den ønske periode</li> <li>Tryk på linket "Eksporter til CSV"</li> </ul> |
|                                                                                                    | talinger, der ikke tidligere er eksporteret  til   talinger, der ikke tidligere er eksporteret  talinger, der ikke tidligere er eksporteret  til 28.02.2023  Betalingsidentfikation  0000002477  00000004838  00000004838  00000004838  00000004838  00000004838  00000004838  00000004838  00000004838  00000004838  00000004838  00000004838  00000004838  00000004838  00000004838  00000004838  00000004838  00000004838  00000004838  00000004838  00000004838  00000004838  00000004838  00000004838  00000004838  000000004838  00000004838  00000004838  00000004838  00000004838  00000004838  00000004838  00000004838  00000004838  00000004838  00000004838  00000004838  00000004838  00000004838  00000004838  00000004838  00000004838  00000004838  00000004838  00000004838  00000004838  00000004838  00000004838  00000004838  00000004838  00000004838  00000004838  00000004838  00000004838  00000004838  00000004838  00000004838  00000004838  00000004838  00000004838  00000004838  00000004838  00000004838  00000004838  00000004838  00000004838  00000004838  000000004838  00000004838  00000004838  00000004838  00000004838  00000004838  00000004838  00000004838  00000004838  00000004838  00000004838  00000004838  00000004838  00000004838  00000004838  00000004838  00000004838  00000004838  00000004838  00000004838  000000048 000000048 00000048 00000048 000000048 00000048 000000048 00000048 000000048 00000048 00000048 000000048 00000048 00000048 000000048 000000048 000000048 00000048 000000048 000000048 000000048 00000048 000000048 000000048 00000000                                                                                                    | Netbank Demokunde       Nisantal indbetalang       Visantal indbetalang      Uisantal indbetalang       Visantal indbetalang      Visantal indbetalang       Visantal indbetalang | Pinfocenter<br>ksport<br>ksport<br>er pr. side<br>20 ↓<br>Beleb<br>50,00<br>5,00<br>5,00                                                                                                    | <ul> <li>Skriv eller vælg bogføringsdato 'fra<br/>og 'til'</li> <li>Tryk på 'Søg'</li> <li>Du får vist en liste med dine FI-<br/>indbetalinger i den ønske periode</li> <li>Tryk på linket "Eksporter til CSV"</li> </ul> |

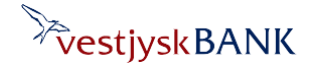

## FI-indbetalinger – Gem som fil

Har du brug for hjælp? Kontakt Netbank Supporten Privat: tlf. 70 80 10 70 – Erhverv: tlf. 70 80 10 71

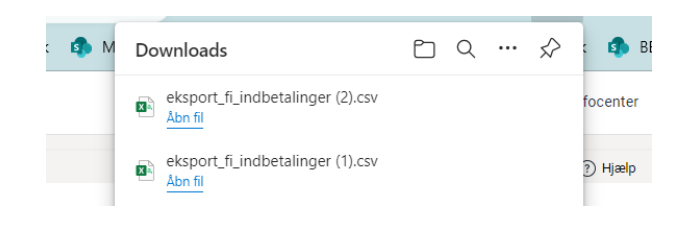

Filen bliver nu downloadet til din computer, og du kan åbne den i Excel.

Ønsker du i stedet at gemme i et andet format fx til indlæsning i dit økonomi-system, skal du vælge fanen 'Gem FI-indbetalinger som fil'

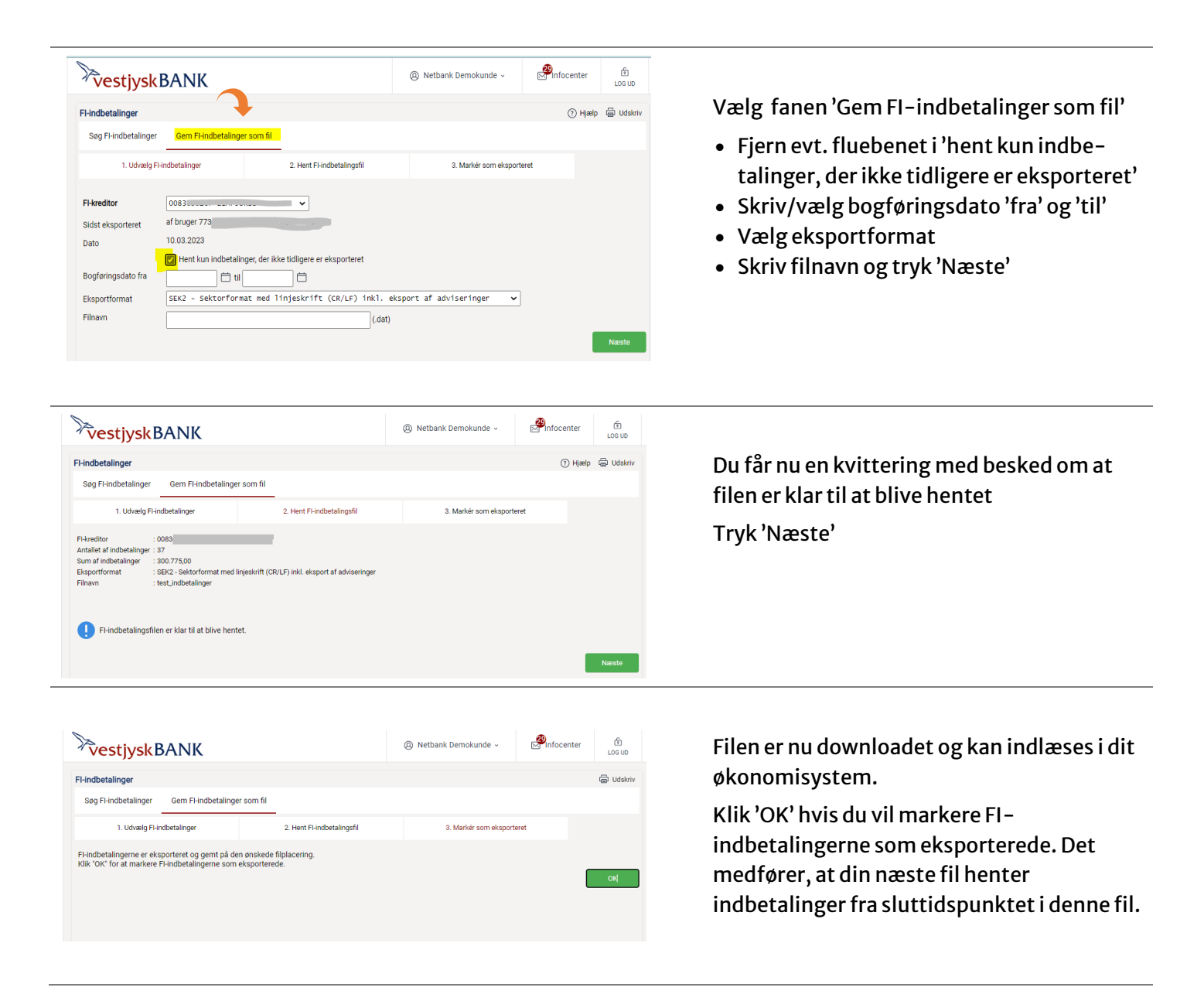

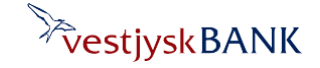